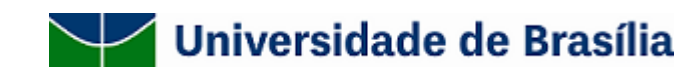

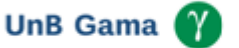

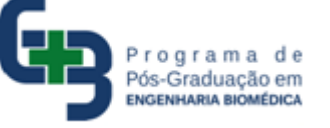

# SELEÇÃO DE CANDIDATOS ÀS VAGAS DO PROGRAMA DE PÓS-GRADUAÇÃO EM ENGENHARIA BIOMÉDICA PARA O CURSO DE MESTRADO ACADÊMICO – SEGUNDO PERÍODO DE 2021 (2/2021)

### EDITAL N. 004/2021

# CONVOCAÇÃO E INSTRUÇÕES PARA A REALIZAÇÃO DOS PROCEDIMENTOS DE HETEROIDENTIFICAÇÃO, JUNTO À COMISSÃO DE HETEROIDENTIFICAÇÃO DA UNIVERSIDADE DE BRASÍLIA (UNB)

Fica(m) convocado(s) para o procedimento de heteroidentificação o(s) candidato(s) aprovado(s) na etapa 3 - "Prova Oral Individual" e que tenha(m) optado por participar do processo seletivo do PPGEB na opção **b)** de divisão de vagas do Edital n. 04/2021. A opção em questão corresponde ao sistema de políticas de ações afirmativas para negros(as), pretos(as) e pardos(as). A lista de candidato(s) convocado(s) para a heteroidentificação é apresentada abaixo.

 Nº
 Candidato(a) por número de inscrição

 1
 202100705040240

Os procedimentos de heteroidentificação serão realizados junto à comissão de heteroidentificação da Universidade de Brasília no dia 15 de dezembro de 2021 (quarta-feira), a partir das 14 horas, por videoconferência.

Os(as) candidatos(as) deverão comparecer à sala virtual, no endereço abaixo, com 30 minutos de antecedência, para se informar na sala de espera e evitar quaisquer problemas de conectividade, que é de responsabilidade exclusiva do/a candidato/a.

A seguir algumas solicitações a serem atendidas pelo/a candidato/a no dia do procedimento de heteroidentificação:

· Apresentar-se munido de documento de identificação pessoal (Carteira de Identidade, CNH, passaporte etc);

• Estar em ambiente devidamente iluminado, de preferência com fundo claro (parede clara ou branca);

· Vestir-se com roupa clara, sem uso de quaisquer acessórios, tais como boné, chapéu, óculos escuros, maquiagem ou outros artifícios tecnológicos que impeçam, dificultem ou alterem a observação de suas características fenotípicas.

Lembramos que, de acordo com o Art. 4º parágrafo 2º da resolução CPP 09/2020, "O/A candidato/a que não comparecer perante à Comissão de Heteroidentificação no dia, horário e local estabelecidos em comunicação oficial da UnB terá a sua autodeclaração de negro/a não confirmada e será desligado/a do processo seletivo".

Para maiores esclarecimentos de como ocorrerá o procedimento de heteroidentificação, recomendamos a leitura da CPP (<u>http://dpg.unb.br/index.php/acoes-afirmativas/legislacoes</u>).

### Link da Sala de Espera no RNP:

<u>https://conferenciaweb.rnp.br/events/procedimento-de-heteroidentificacao-sala-de-espera-15-de-dezembro</u>

Recomendamos ainda que o candidato utilize para a videoconferência um computador ou *laptop*, mas pode utilizar um celular. Em todos os casos, o equipamento deverá dispor de uma câmera que viabilize a transmissão de vídeo com qualidade suficiente para a identificação do candidato. Caso opte por utilizar um celular, o candidato deverá instalar com antecedência o aplicativo **Microsoft Teams** (se for usar o celular, instale agora o programa; não aguarde o dia da reunião). O uso de um computador ou laptop poderá dispensar a instalação do programa, com a reunião do Teams podendo ser acessada (somente neste caso) por um navegador (*browser*) comum.

Os(as) candidatos(as) deverão se apresentar à comissão por videoconferência no horário indicado, e para tanto farão uso de duas plataformas:

1) **RNP**, para espera;

2) Microsoft Teams, para a entrevista em si.

Quanto à plataforma **RNP**, os participantes devem acessar o *link* da sala de espera, no dia 15/12 às 13 horas e 30 minutos (ou seja, com meia hora de antecedência). Ao ingressarem no *link*, deverão clicar em "Sala Virtual". Em seguida, deverão selecionar a opção "Não tenho uma conta", digitar seu nome completo e clicar em "Entrar".

Quanto à plataforma **Microsoft Teams**: quando estiverem na sala de espera, os(as) candidatos(as) deverão aguardar o recebimento, no privado, de um link. Deverão então clicar imediatamente no *link*, o que permitirá o acesso à entrevista pelo aplicativo (no caso do celular) ou de um navegador (browser) comum, no caso de um computador pessoal (PC). No caso de usar um PC, recomendamos que o usuário clique em "Continuar nesse navegador", após selecionar o *link* enviado pelo chat.

Seguem ainda algumas orientações de conduta e orientações adicionais da comissão de heteroidentificação da UnB.

# Orientações (da comissão de heteroidentificação) para a conduta dentro das salas

## Dentro da Sala RNP (Sala de espera)

1) Neste primeiro momento, todos os candidatos estarão em uma mesma sala na plataforma RNP que será apenas uma "sala de espera".

2) Nesta sala de espera (RNP), deixe seu microfone e webcams desligados.

3) A comunicação feita pelo moderador na sala RNP será feita tanto por texto (*chat* público e privado) quanto por voz (microfone).

4) Por outro lado, o candidato poderá se comunicar na sala RNP apenas via texto no *chat* público ou privado.

a. Se o(a) candidato(a) estiver acessando pelo PC, deverá observar que a opção de chat público e privado está localizada no canto superior esquerdo do navegador web.

b. Se o(a) candidato(a) estiver acessando pelo celular, no canto superior esquerdo deverá clicar no desenho de dois bonecos para que sejam abertos os *chats* público e privado.

5) Fique atento(a) ao momento em que será chamado(a). No caso, os candidatos serão chamados um a um e receberão no chat privado o link da sala do Microsoft Teams para ingresso e realização do procedimento de heteroidentificação com a banca.

## Dentro da Sala Microsoft Teams (Entrevista com a banca)

1) Nesta sala, os candidatos deverão habilitar a câmera e o microfone.

2) Após a entrevista com a banca, o candidato deve sair da sala do Teams e do RNP.

## Informações adicionais

• Para melhor sinal, certifique-se de que você e seu computador, *tablet* ou celular estejam o mais próximo possível do aparelho de internet (modem/roteador).

· Prefira sempre o uso do cabo de rede (ethernet) ao de WiFi.

• Evite outras janelas abertas (principalmente de vídeos) no seu dispositivo e em outros dispositivos da casa que usem a mesma conexão de Internet.

· Chegue com antecedência à sala de reunião para se familiarizar com o ambiente.

Atenciosamente,

Prof. Dr. Cristiano Jacques Miosso Rodrigues Mendes

Presidente da Comissão de Seleção para ingresso em 2021/2

Programa de Pós-Graduação em Engenharia Biomédica

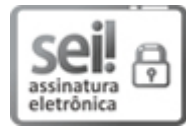

Documento assinado eletronicamente por **Cristiano Jacques Miosso Rodrigues Mendes**, **Professor(a) de Magistério Superior da Faculdade do Gama**, em 06/12/2021, às 15:24, conforme horário oficial de Brasília, com fundamento na Instrução da Reitoria 0003/2016 da Universidade de Brasília.

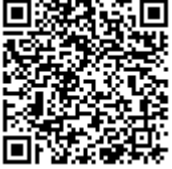

A autenticidade deste documento pode ser conferida no site http://sei.unb.br/sei/controlador\_externo.php? acao=documento\_conferir&id\_orgao\_acesso\_externo=0, informando o código verificador **7473465** e o código CRC **E7D5A840**.

Referência: Processo nº 23106.119969/2021-11

SEI nº 7473465